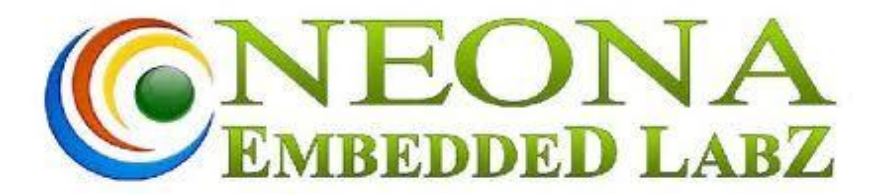

Research & Development Facility 41/1854, Veekshanam Road, Near Kacheripady, Ernakulam North, Cochin -18 PH:-0484 4014004 <u>www.neonainnovation.com</u>

# MINIPROG C User Manual

Ver101

Prepared By: Aarathy Ramesh Approved By:

Date: 19/08/2015

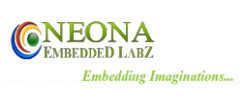

# Contents

| Chapt  | er 1                                                     | 2               |
|--------|----------------------------------------------------------|-----------------|
| 1.1    | Features                                                 | 2               |
| 1.2    | Overview                                                 | 2               |
| 1.3    | Miniprog Programmer Connections                          | 3               |
| Chapt  | er 2                                                     | 3               |
| 2.1    | Software Installation                                    | 4               |
| 2.2    | Driver Installation                                      | 4               |
| 2.3    | Running Crypto Application                               | 10              |
| To     | o download a program from the PC to the Miniprog C:      | 10              |
| Τα     | o set the target count                                   | 13              |
| Se     | lf Test                                                  | 14              |
| To     | o get Factory Reset                                      | 15              |
| To     | o update encryption key                                  | 16              |
| To     | ) Upload Firmware                                        | 17              |
| To     | • Enable/Disable Encryption                              | 19              |
| Do<br> | ownload program to target devices (Stand Alone Programmi | ng Steps)<br>20 |
| 2.4    | LED INDICATIONS                                          |                 |
| 2.5    | AT COMMANDS & RESPONSES                                  | 21              |

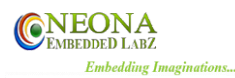

# Chapter 1 Introduction

The **Miniprog C** programmer is an RL78/R8C Family device programmer that can program a single device at a time. The Miniprog Programmer connects to a host PC using USB and provides flexible programming options that allow the user to fully customize the process. The **Miniprog C** programmer provides an economical and reliable means of programming a wide range of RL78/R8C microcontroller units (MCUs). It is designed with a versatile hardware platform to support programming of different MCUs. The **Miniprog C** programmer can be used to program single devices by copying data held in an internal flash memory to the MCUs' internal memory.

**Miniprog C** provides an RS232 communication port for interfacing and automating the production programming process.

### Miniprog C works only with Crypto V500 or above software revisions

# **1.1 Features**

The **Miniprog C** features include:

- Economical means of programming the internal flash memory of a wide range of RL78/R8C family of microcontroller units.
- Stand-alone programming mode of operation.
- Single +5V, 3A dc power supply requirement.
- One pair of 14 pin FRC male connectors to accommodate MCU target.
- Multicolor Status LED.
- Supports encryption of hex file with a 16 digit password key.
- Supports Factory reset & firmware upgrades
- User has the option to set product count
- RS232 communication port for interfacing external systems through AT commands.

# **1.2 Overview**

CRYPTO software allows user to encrypt and download the hex-file from PC to **Miniprog C** using USB connection. Only if the encryption key in programmer and key used for hex-file encryption matches code will be successfully programmed. This help the user to share hex-file (encrypted) with EMS provider as the encrypted hex file can be used only with the respective programmer. In addition to this CRYPTO allows user to set number of targets to be programmed, once target count is reached programmer will wipe out its internal memory and won't program any further targets.

Crypto V500 Also displays the current target and files loaded on the connected Miniprog C .User also can set a file ID which is needed in the AT command for

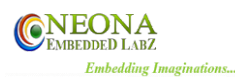

initiation of programming, File ID helps to confirm the compatibility of required hex code on the programmer.

# **1.3 Miniprog C Programmer Connections**

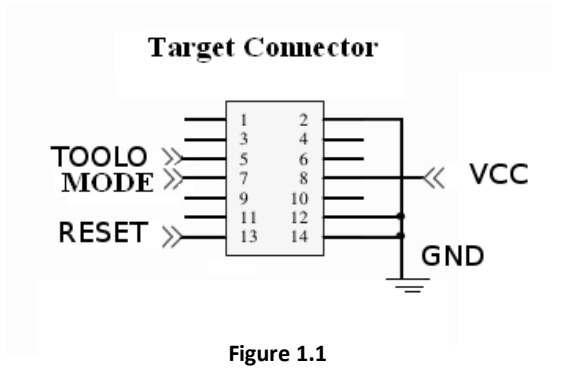

**Note:** For RL78 targets TOOL0 will be used For R8C targets MODE will be used

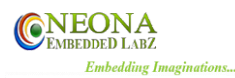

Chapter 2 Operation

This chapter explains how to use **Miniprog C** device in USB\_MODE & PROGRAM\_MODE. The only required connection for stand-alone operation is the +5V, 3A dc power connection.

# 2.1 Software Installation

To install Crypto software:

- Insert the CD-ROM into the CD-ROM drive of the host computer. Click on the Setup to start the installation process.
- Follow instructions in the installation process.
- When the setup program is complete, Crypto icon will be available in Start menu->Neona.
- To start Crypto, click the newly created icon.

# **2.2 Driver Installation**

To install the required driver:

- Insert the CD-ROM into the CD-ROM drive of the host computer. Copy the Octoprog.inf file to your system.
- Press and Hold the Start Button on programmer while connecting the USB cable. (This will initialize the programmer in USB\_MODE, Refer section 2.3) & follow the steps below.

(Note: Miniprog C is powered from USB here)

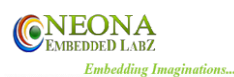

1. Right click on **my computer** & select **properties->device manager**. Right click on RENESAS OCTOPROG & select **Update driver Software** 

| Design-Win7 [Running] - Oracle VM VirtualBox                                                                                                    | 🖂 📼 🏚 🗤 🔛 Mon May 5 2:45 PM 👤 Design             |
|----------------------------------------------------------------------------------------------------|--------------------------------------------------|
|                                                                                                    |                                                  |
| Computer 🚔 Device Manager                                                                                                    |                                                  |
| File Action View Help                                                                                                    |                                                  |
|                                                                                                    | Search Control Panel                             |
| Recycle Bin         Pypertern         Nypertern         Disk drives         Disklay adapters         Disklay adapters         Disklay adapters         Disklay adapters         Disklay adapters         Disklay adapters         Disklay adapters         Disklay adapters         Disklay adapters         Disklay adapters         Disklay adapters         Mice and other pointing devices         Network adapters         Other devices         Ports (COM         Ports (COM         Diskle         Diskles         Uninstall         Scan for hardware changes         Properties | GGHz 2.58 GHz<br>this Display<br>Change settings |
| PT29: Dev/G                                                                                                    |                                                  |
| Windows activation                                                                                                    |                                                  |
| 📀 🚞 🔊 System 🛃 Device Manager                                                                                                    | ▲ 🍺 🗊 245 PM<br>5/5/2014                         |
|                                                                                                    | 🛛 😳 🌽 🖶 📟 🔟 🛛 🐼 🕑 Right Ctr                      |

Figure 2.1

2. Select Browse my computer for diver software

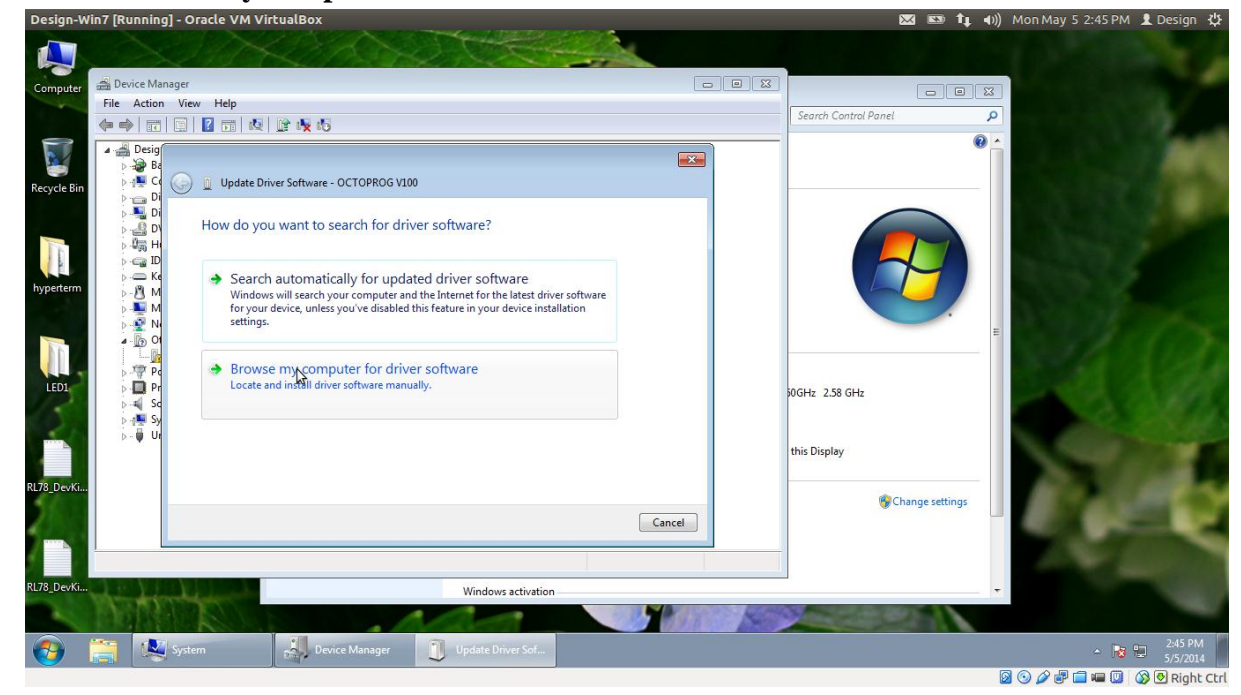

Figure 2.2

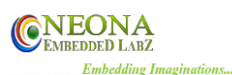

3. Select Let me pick from a list of device drivers on my computer

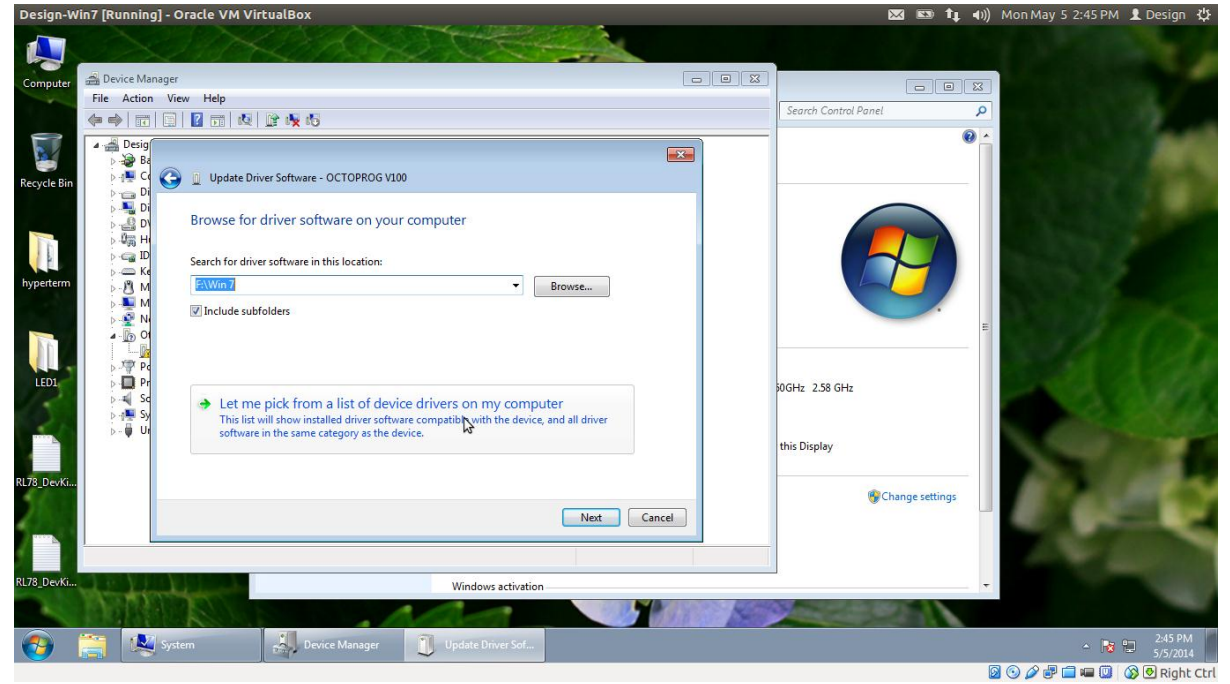

Figure 2.3

4. Select your device type from the list. Select Show all devices &click next

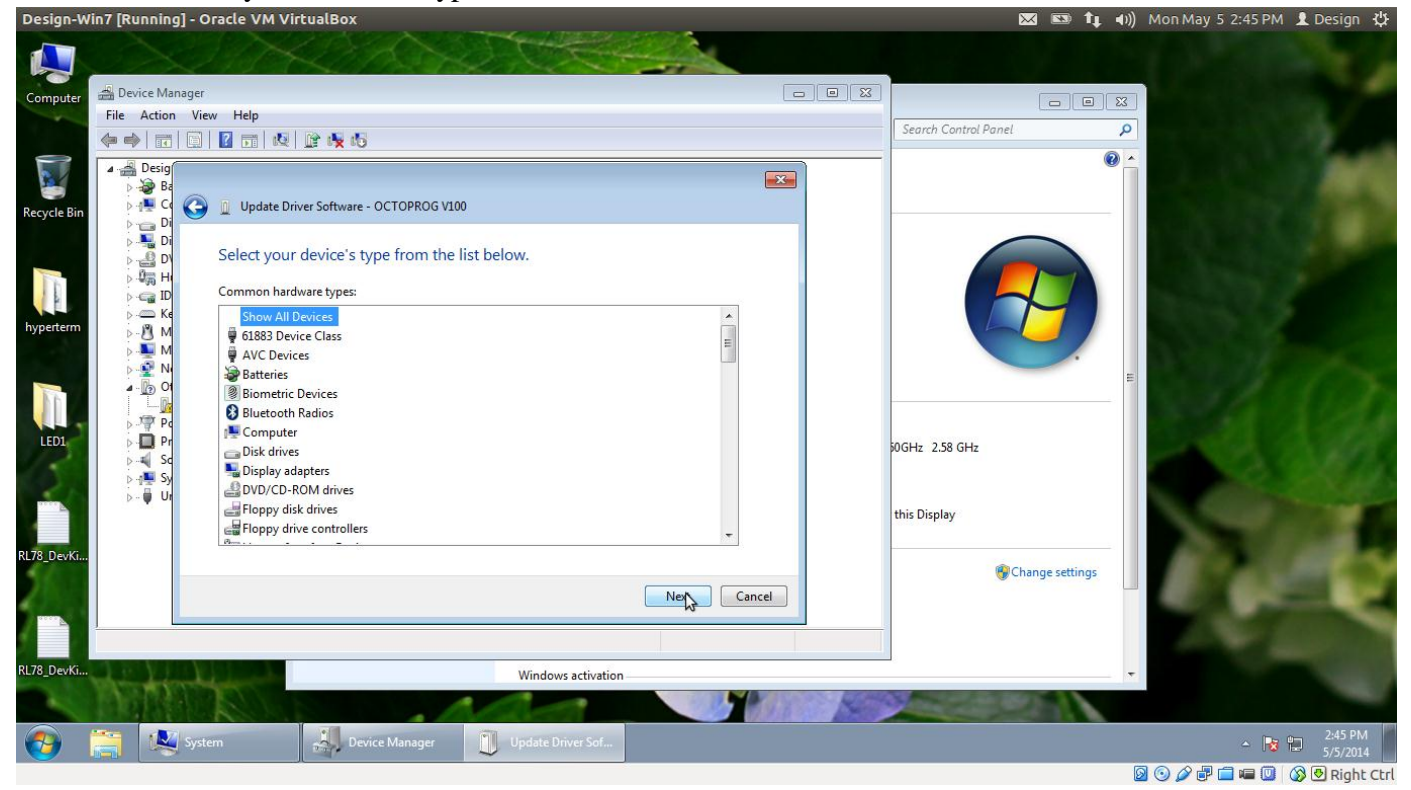

Figure 2.4

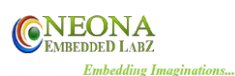

#### 5. Select Have disk

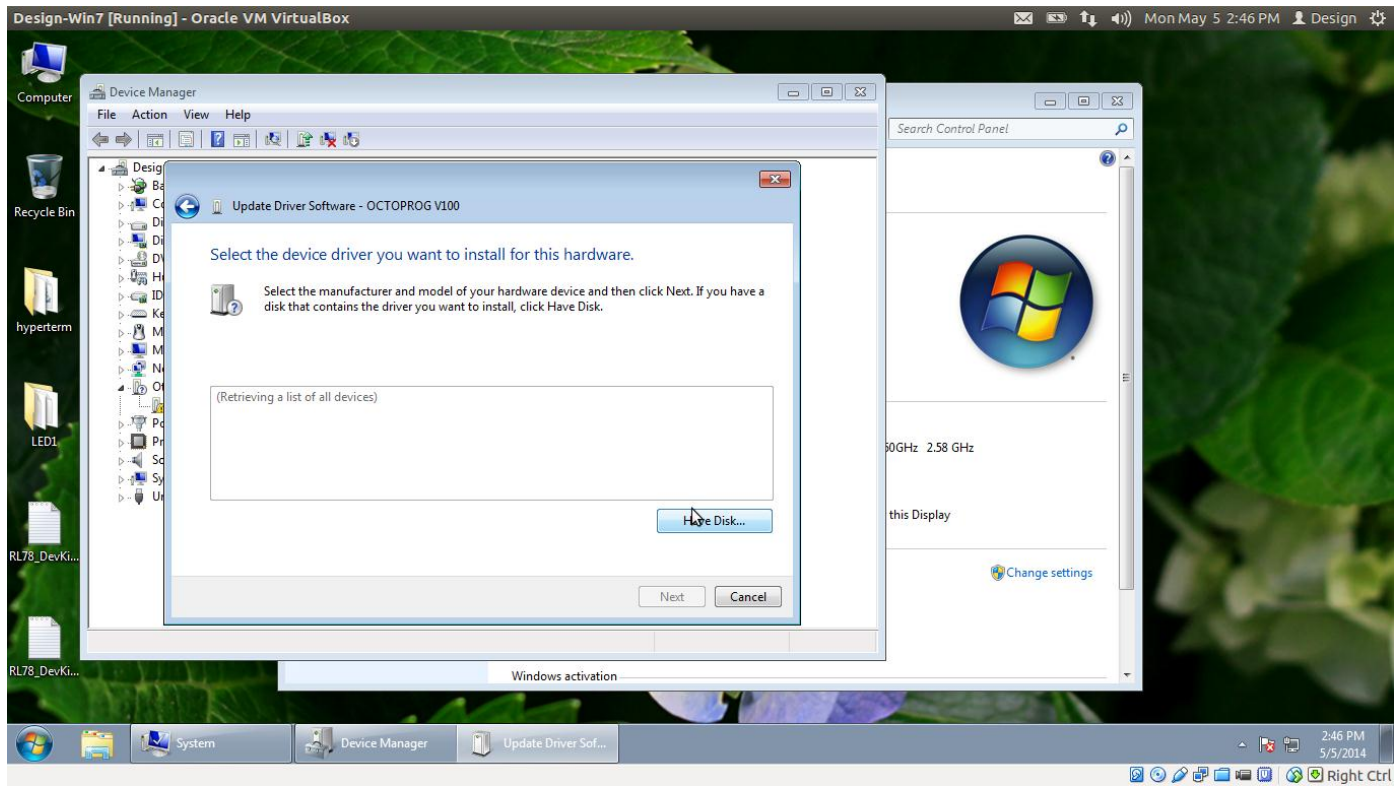

Figure 2.5

#### 6. Select **Browse**

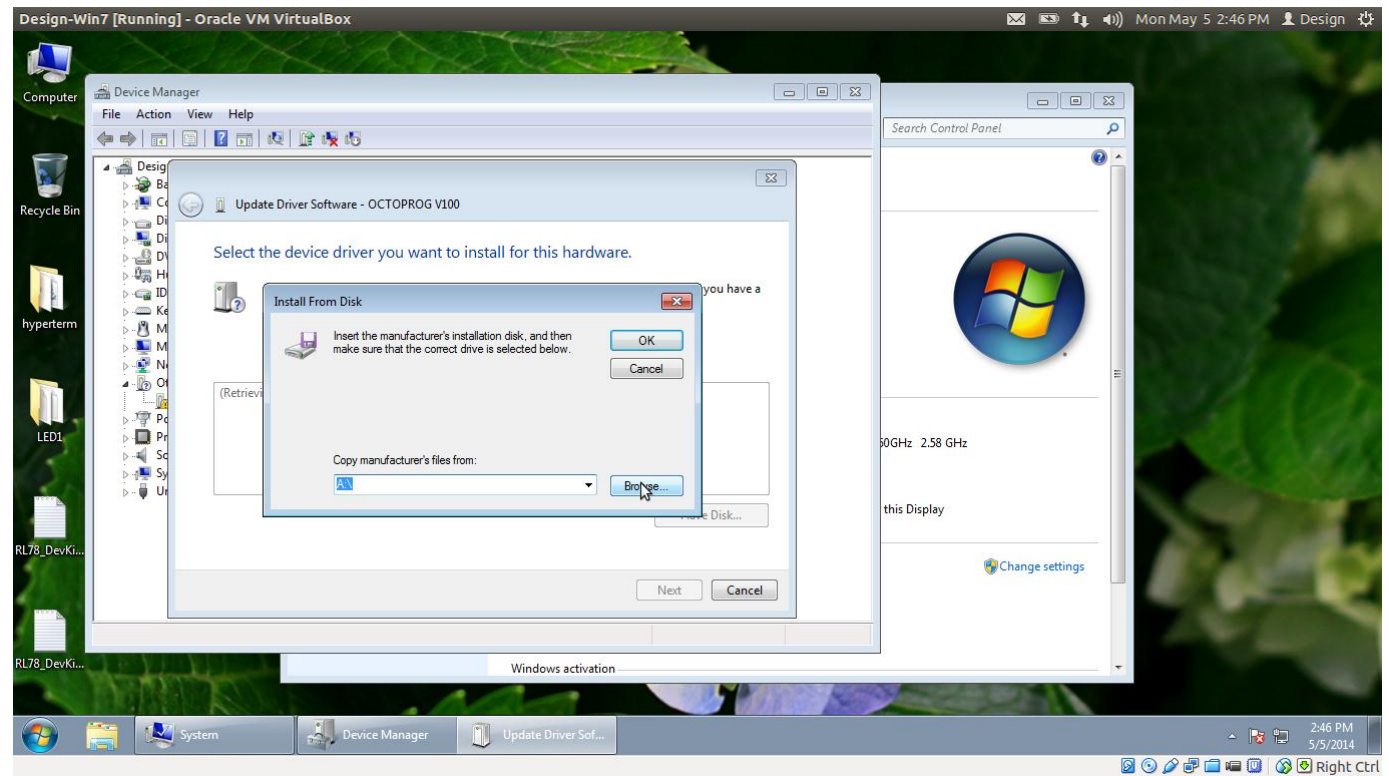

Figure 2.6

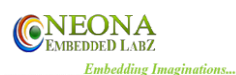

- 7. Select Octoprog.inf file.
- 8. Select Yes

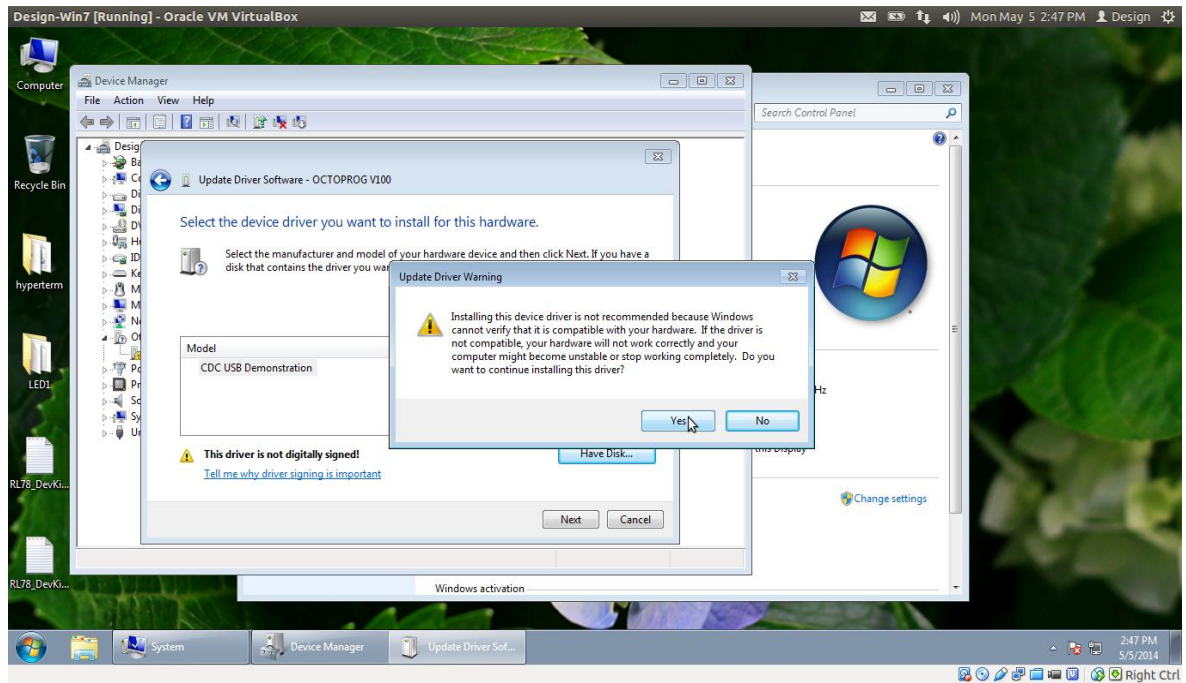

Figure 2.7

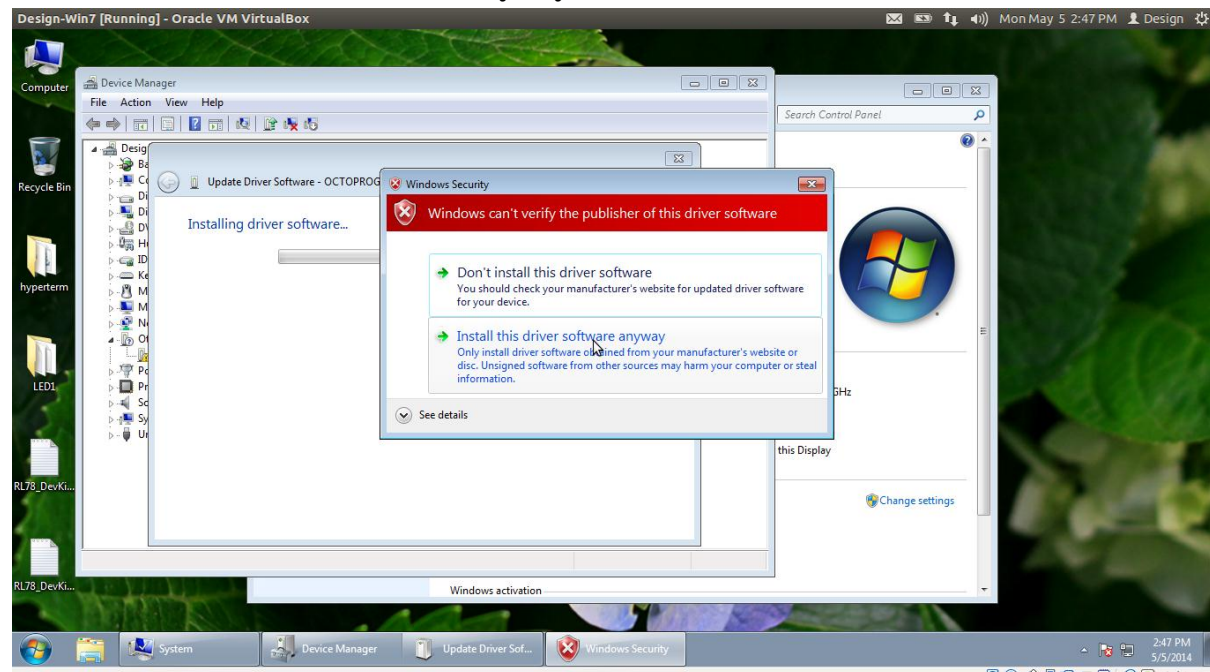

9. Select Install this driver software anyway

😼 💿 🖉 🖃 🚍 💷 🔘 🚳 🕑 Right Ctrl

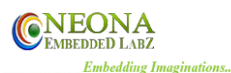

#### 10. Driver successfully installed

| esign-Wi | in7 [Running] - Oracle VM VirtualBox                                                                                                    |                 | 🖂 🖾 ti -                                                                                                    | 🕪)) Mon May 5 2:55 PM 🧘 Design |
|----------|----------------------------------------------------------------------------------------------------|-----------------|----------------------------------------------------------------------------------------------------|--------------------------------|
| Computer | Device Manager                                                                                                    |                 |                                                                                                    |                                |
|          | File Action View Help                                                                                                    |                 |                                                                                                    |                                |
|          |                                                                                                    |                 | Search Control Panel                                                                                            | <u> </u>                       |
| yperterm | Deig     Deig     Deig | Execution Close | 50GHz 2.58 GHz<br>this Display<br>@Change settings                                                              |                                |
|          |                                                                                                    |                 |                                                                                                    |                                |
| 78_DevKi | Windows activation                                                                                                    |                 |                                                                                                    | -                              |
|          |                                                                                                    | and the second  | No. of the second second second second second second second second second second second second second second se |                                |
| 9        | 🚺 Win 7 💽 System 🛃 Device Manager 🧊 Upda                                                                                                    | te Driver Sof   |                                                                                                    | ▲ 10 2:55 PM<br>5/5/2014       |
|          |                                                                                                    |                 |                                                                                                    |                                |

Figure 2.9

11. Driver is installed properly

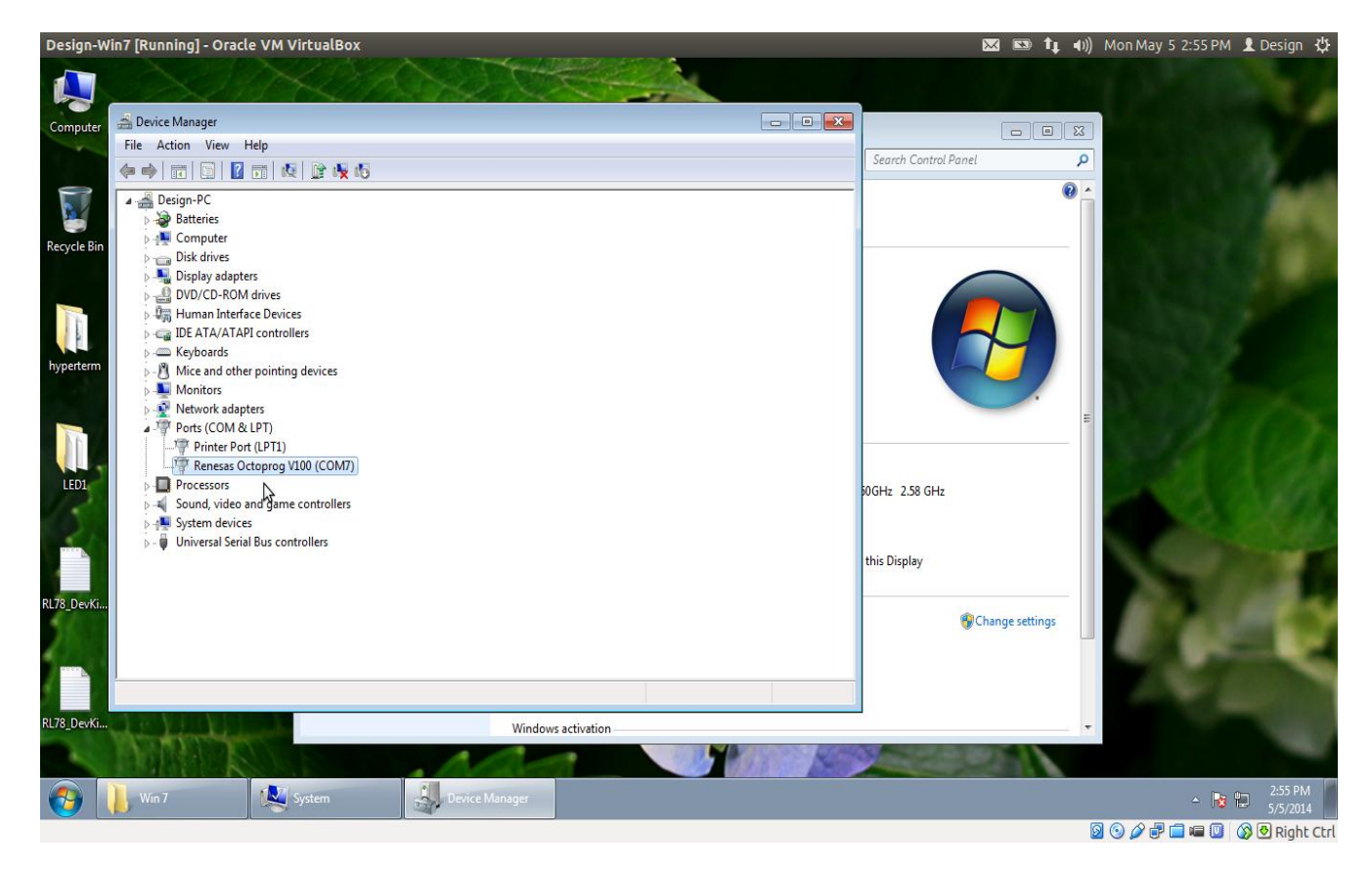

Figure 2.10

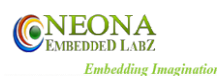

XP [Running] - Oracle VM VirtualBox

# 2.3 Running Crypto Application:

Miniprog C has two modes: USB\_MODE & PROGRAM\_MODE.

To get into USB\_MODE, we have to power up the **Miniprog C** pressing the **START** switch simultaneously. In USB\_MODE, the LED blink once. When we power up the device without holding START key, it will get into PROGRAM\_MODE& the LED turns red, blue, and green in order then turned off.

# To download a program from the PC to the Miniprog C:

- Power up the Miniprog C, pressing the **START** switch to get into the USB mode. USB cable should be connected to the PC& run the CryptoV500 application program.
- Select Com port & click on Connect. If connection is established, the red button in the application will turn green.

| My Computer      | 1                   | Crypto V300         |                   |             |                   |                   |                          |                 |       | -         |            |
|------------------|---------------------|---------------------|-------------------|-------------|-------------------|-------------------|--------------------------|-----------------|-------|-----------|------------|
| 🥩<br>Recycle Bin |                     |                     | ΕՏΛՏ              |             |                   |                   | EONA<br>BEDDED LABZ      |                 |       | and a     | -          |
| desktop          |                     | Select Hey/Mot File |                   |             |                   |                   | COM PORT                 | ×               |       |           |            |
|                  |                     | Select Enc Binay    |                   |             |                   |                   | ENCRYPTION KEY           |                 |       | -         |            |
|                  |                     | Enable Encryption   |                   |             |                   | BI                | N FILE ID:               |                 |       |           |            |
|                  |                     | Download Enc Bin    | Update Enc Key Se | elf Test OP | Set Product Count | Get Product Count | Restore Factory<br>Setup | Upload Firmware |       |           |            |
|                  |                     |                     |                   |             |                   |                   |                          |                 |       | -         |            |
|                  |                     |                     |                   |             |                   |                   |                          |                 |       |           |            |
| 🔠 start          | Octoprog C Manual V | Ctoprog C           | Crypto V300       |             |                   |                   |                          |                 |       | 2 2 4     | 9:13 AM    |
|                  |                     |                     |                   |             |                   |                   |                          |                 | 0 📀 🖉 | 🗖 📾 🔘 🐼 🕑 | Right Ctrl |

### **Before Connection Established:**

Figure2.11

🌱 🤿 🖪 🕴 🖂 📧 🜒 6:43 PM 🔱

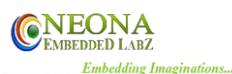

| After Connection | Established: |
|------------------|--------------|
|------------------|--------------|

| XP [Running]        | - Oracle VM VirtualBox                                                                                     |                                       |                                                                                                    | 🌱 🤶 🖪 🕴 🖂 💌 🜒) 6:44 PM 🔱    |
|---------------------|----------------------------------------------------------------------------------------------------|---------------------------------------|----------------------------------------------------------------------------------------------------|-----------------------------|
| My Computer         | Line and                                                                                                   |                                       | 4                                                                                                    | and the second              |
| -12                 | Crypto V300                                                                                                |                                       |                                                                                                    |                             |
| Secycle Bin         | RENES                                                                                                    | SAS                                   | <b>©NEONA</b><br>Embedded Labz                                                                                                    |                             |
| <b>j</b><br>desktop | Crypto V300                                                                                                | DEVICE                                | COM PORT                                                                                                    | 100 Care                    |
|                     | Select Hex/Mot File                                                                                        |                                       | Connect to DP                                                                                                    |                             |
|                     |                                                                                                    |                                       |                                                                                                    | and the second              |
|                     | Select Enc Binay                                                                                           |                                       | Generate Enc File                                                                                                    |                             |
|                     | Enable Encryption                                                                                          |                                       | BIN FILE ID:                                                                                                    | Contraction and             |
|                     | Download Enc Bin Update En                                                                                 | ic Key Self Test OP Set Product Count | Get Product Count Restore Factory Setup Upload Firmware                                                                                                    |                             |
|                     | OctoProg Connected<br>OCT500,5L.N0:14200430<br>Device code: R5F1048A<br>File code: 1234<br>File node: 1234 | .05.encbin                            |                                                                                                    |                             |
|                     |                                                                                                    |                                       |                                                                                                    |                             |
|                     | and the second second second                                                                               |                                       | and the second second se |                             |
| 🚜 start             | 🔣 Octoprog C Manual V 📄 🗁 Octoprog C                                                                       | Crypto V300                           |                                                                                                    | 😰 🗳 🏷 🌺 9:14 AM             |
|                     |                                                                                                    |                                       |                                                                                                    | 🛛 💿 🖉 🖶 🚍 💷 🔘 🐼 🔁 Right Ctr |

#### Figure2.12

- Select device RL78 or R8C/2X series.
- Creating Binary File: This option is available only in RL78 device. Disable **Enable encryption.** Select hex file using **Select Hex/BIN File** button & select **Generate Bin File** button. This will generate the binary file in the folder of file to be encrypted with time stamp & .bin file extension.
- Creating Encrypted File: Select Enable encryption. If RL78 device is selected, select the hex/bin file to be encrypted using Select Hex/BIN File button. If R8C2x device is selected, select the mot file to be encrypted using Select MOT File button. Enter the encryption key provided by the manufacturer & select Generate Enc File button. This will generate an encrypted file in the folder of file to be encrypted with time stamp & encbin file extension.

| XP [Runnin<br>Wy Computer | g] - Oracle VM Vi | rtualBox                                                                                                    | i.                                |              |                   |                         | S.                                                 |                 | 🌱 🤶 En 🖇 🖂     | I 💽 �)) 6:45 PM 🔱 |
|---------------------------|-------------------|----------------------------------------------------------------------------------------------------|-----------------------------------|--------------|-------------------|-------------------------|----------------------------------------------------|-----------------|----------------|-------------------|
| Recycle Bin               |                   | Crypto V300                                                                                                    | IESΛ                              | S            | DEVICE<br>RL78    |                         | EODED LABZ                                         |                 | and the second |                   |
|                           |                   | Select Hex/Mot File                                                                                                |                                   |              | HL78<br>FBC2x     |                         | Connect to DP ENCRYPTION KEY                       |                 |                |                   |
|                           |                   | Enable Encryption     Download Enc Bin                                                                             | Update Enc Key                    | Self Test OP | Set Product Count | BI<br>Get Product Count | Generate Enc File N FILE ID: Restore Factory Setup | Upload Firmware |                |                   |
|                           |                   | OctoProg Connected<br>OCT500.5L.NO:14200431<br>Device code: RSF1048A<br>File code: 1234<br>File name: NoError_2015 | )<br>03 <u>03</u> 00_26_05.encbir |              |                   |                         |                                                    |                 |                |                   |
| 📲 start                   | Octoprog C Ma     | anual V 🛛 🚔 Octoprog                                                                                               | jC 👔                              | Crypto V300  |                   | A A A                   |                                                    |                 | Ø 0 Ø P        | 2 💈 🗘 🔥 9:15 AM   |

**EMBEDDED** LABZ

Embedding Imaginations...

#### Figure2.13

- Downloading Encrypted File: Select Enable encryption. Select encrypted file using Select Enc Binary button. Enter an 8 digit Binary File ID & select Download Enc File button. If we have selected RL78 series, we need to provide the part number of RL78 to start programming (E.g. R5F104BA). If we have selected R8C/2X series, we need to just select Download Enc File. This will download the encrypted file to the internal flash memory of Miniprog C.
- Downloading Binary File: This option is available only in RL78 device. Disable Enable encryption. Select binary file using Select Binary button & enter an 8 byte Binary File ID. Select Download Enc File button & provide the part number of RL78 to start programming (E.g. R5F104BA). This will download the binary file to the internal flash memory of Miniprog C.

Note: Downloading a new program will erase the target count in the Miniprog C. So after downloading an encrypted/binary file, it is mandatory to set the target count in Miniprog C. Please refer section to set the target count.

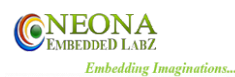

# For RL78 Family:

| Hew_enviro              | nment [Running] - Orac | le VM VirtualBox                                                                                                    |                          |                   |                   | Ĩ                        | 🛛 💌 🛊 🕬)        | Sat Jun 27 10:0                                                                                                    | 2:35 AM 👤 Desi | gn 华             |
|-------------------------|------------------------|----------------------------------------------------------------------------------------------------|--------------------------|-------------------|-------------------|--------------------------|-----------------|----------------------------------------------------------------------------------------------------|----------------|------------------|
|                         |                        | 1.2.2                                                                                                    |                          |                   |                   | 1                        |                 | Sec.                                                                                                    |                |                  |
| My Computer             | and the second         | fill and the                                                                                                    |                          |                   |                   |                          |                 | and the                                                                                                    | - 90           |                  |
| 1                       |                        | Crypto V300                                                                                                    |                          |                   |                   |                          | _ 🗆 🗙           |                                                                                                    | Participan -   | -                |
| Recycle Bin             |                        | RENE                                                                                                    | SVZ                      |                   | (CN)<br>EME       | EONA<br>EDDED LABZ       |                 |                                                                                                    |                |                  |
| Adobe Reader<br>X       |                        | Crypto V300                                                                                                    |                          | DEVICE<br>RL78    | •                 | COM PORT<br>COM3         | <b>v</b>        |                                                                                                    |                |                  |
|                         |                        | Select Hex/Bin File                                                                                                    | Crypto V300              |                   |                   | Connect to OP            |                 |                                                                                                    |                | -                |
| IN WEAR                 |                        | E:\Projects\Renesas Gang Prog                                                                                                    |                          | ICE CODE          |                   |                          |                 | -                                                                                                    | 2              |                  |
| putty                   | -10-110-12             | Enable Encryption                                                                                                    |                          | UPDATE            | ВІ                | Generate Enc File        |                 |                                                                                                    |                |                  |
|                         |                        | Download Enc Bin Upda                                                                                                    | ate Enc Key Self Test OP | Set Product Count | Get Product Count | Restore Factory<br>Setup | Upload Firmware |                                                                                                    |                |                  |
| OpenOffice<br>4.1.1 (en |                        | OctoProg Connected<br>OCT503,SL.N0:14200581<br>Device code: R5F104BA<br>File code: 12121212                                                                                                    |                          |                   |                   |                          |                 |                                                                                                    |                |                  |
| OpenOffice<br>4.1.1     |                        | File name: LED_BLINK_2014_01_1<br>Erase started<br>Erase Success<br>Writing Device Information                                                                                                    | 14_UU_U6_31.encbin       |                   |                   |                          | -               |                                                                                                    | -              |                  |
|                         |                        | and the second second s |                          |                   |                   |                          |                 | and the second second s |                |                  |
| 🐮 start                 | Octoprog C Manual V    | Crypto V300                                                                                                    | Crypto V300              |                   |                   |                          |                 | 2                                                                                                    | ै 🔇 🖲 🕏 🐁 :    | 12 <sup>32</sup> |
|                         |                        |                                                                                                    |                          |                   |                   |                          |                 | 🛛 🕑 🖉 🗗 🚞                                                                                                    | 🔎 🛄 🔯 🐼 Ri     | ight Ctrl        |

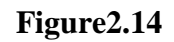

# To set the target count:

- Select the **Set Product Count** button.
- A new window will open asking the encryption key of the Miniprog C. & the new count. If we provide 9,999,999 as the target count, target count is set as infinity. Maximum target count that can be set is 5,000,000.

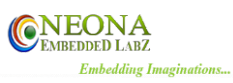

| XP [Running         | ] - Oracle VM Virtu                           | alBox                                                                                                    |                                        |              |                   |                   |                          |                 | 🌌 🤝 En 🕴   | 🐱 💌 🕪) e | 5:48 PM 🔱      |
|---------------------|-----------------------------------------------|----------------------------------------------------------------------------------------------------|----------------------------------------|--------------|-------------------|-------------------|--------------------------|-----------------|------------|----------|----------------|
| My Computer         | 2.00                                          |                                                                                                    |                                        |              |                   |                   |                          | 1               | the second | -        |                |
|                     |                                               | Crypto V300                                                                                                    |                                        |              |                   |                   |                          |                 | 1000       | mile     | and the second |
| 🥩<br>Recycle Bin    |                                               | REN                                                                                                    | IESΛ                                   | S            |                   | (CN)<br>EME       | EONA<br>BEDDED LABZ      |                 |            |          |                |
| Contraction desktop | -                                             | Crypto V300                                                                                                    |                                        |              | DEVICE<br>RL78    | •                 | COM PORT                 |                 |            |          |                |
|                     |                                               | Select Hex/Bin File                                                                                                    |                                        | Crypto V300  |                   |                   | Connect to OP            |                 |            |          | -              |
|                     |                                               | F:\Neona\Renesas Ga                                                                                                    | ng programmer\D o                      |              | ENCRYPTION KEY    |                   | ENCRYPTION KEY           | ,<br>           |            | -        |                |
|                     |                                               | Select Enc Binay                                                                                                    | N                                      |              | UPDATE            |                   | Generate Enc File        | ]               |            |          |                |
|                     | and the second                                | Enable Encryption                                                                                                    |                                        |              |                   | BI                | N FILE ID: 1234          | ]               |            |          |                |
|                     |                                               | Download Enc Bin                                                                                                    | Update Enc Key                         | Self Test OP | Set Product Count | Get Product Count | Restore Factory<br>Setup | Upload Firmware |            |          |                |
|                     | Oc<br>OD<br>De<br>File<br>Er<br>Er<br>Er<br>W | toProg Connected<br>CT500,SL.ND:1420043(<br>vrice code: R5F104BA<br>e code: 1234<br>e name: NoError_2015_<br>ase started<br>ase Stuccess<br>itring Device Information<br>rorted due to Invalid dev | )<br>03_03_00_26_05.encbin<br>ice code |              |                   |                   |                          |                 |            |          |                |
|                     |                                               | - Ingeneration                                                                                                    |                                        |              |                   |                   | - I and the              |                 |            |          |                |
| 🐮 start             | Octoprog C Manual                             | IV 🛛 🗁 Octoprog                                                                                                    | C 💼                                    | Crypto V300  | Crypto V300       |                   |                          |                 |            | 0 🖁 🕄    | 🛧 9:18 AM      |
|                     |                                               |                                                                                                    |                                        |              |                   |                   |                          |                 |            |          | Right Ctr      |

Figure2.15

#### Self Test:

• Remove all the targets board connections from Miniprog C., click on **Self-Test OP.** This will give each target's status in text view.

| Hew_environment [Running | ] - Oracle VM VirtualBox                                                                                                    | 🖂 💌 🏚 🕪) Sat Jun 27 10:03:53 AM 👤 Design                      |
|--------------------------|----------------------------------------------------------------------------------------------------|---------------------------------------------------------------|
| My Computer              | a liter and a literation of the second second secon |                                                               |
| 1                        | Crypto V300                                                                                                    |                                                               |
| Recycle Bin              | RENESAS                                                                                                    | © NEONA<br>Embedded Labz                                      |
| Adobe Reader             | Crypto V300<br>DEVICE<br>RL78                                                                                                    | COM PORT                                                      |
| Algh-perfor              | Select Hex/Bin File                                                                                                    | Connect to DP                                                 |
| Jo Weard                 | E:\Projects\Renesas Gang Programmer Project\hex_mot files\RL78\R5F104BA-16k\LED_B                                                                                                    |                                                               |
| putty                    | ✓ Enable Encryption                                                                                                    | Bin FiLE ID:                                                  |
|                          | Download Enc Bin Update Enc Key Self Test OP Set Product Cou                                                                                                    | nt Get Product Count Restore Factory<br>Setup Upload Firmware |
| OpenOffice<br>4.1.1 (en  | Hex File download finished<br>Traget: UART Successful<br>Taget: 2 UART Successful<br>Taget: 2 UART Successful<br>Taget: 4 UART Successful<br>Taget: 4 UART Successful<br>Taget: 4 UART Successful                                                                                                    |                                                               |
| 4.1.1                    | Target-BUART Successfull<br>Target-7 UART Successfull<br>Target-8 UART Successfull                                                                                                    |                                                               |
|                          | and the second second second second                                                                                                    |                                                               |
| Start Octoprog C Ma      | anual V 🕜 Crypto V300                                                                                                    |                                                               |
|                          |                                                                                                    | 📴 🙂 🖉 🖬 🛄 🔯 💟 Right i                                         |

Figure2.16

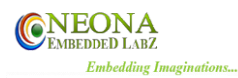

# To get Factory Reset:

- After connecting to the device, if we click on **Restore Factory Setup**, Miniprog C. will be reset to factory setup. In factory set up
- Erase program, target count & encryption key. Encryption key is set to default key which is set by the manufacturer.

| Hew_enviror             | nment [Running] - Oracl | e VM VirtualBox                                                                                                    |                                          | 玉 🏚 🗤) Sat Jun 27 10:04:36 AM 👤 Design 🔱 |
|-------------------------|-------------------------|----------------------------------------------------------------------------------------------------|------------------------------------------|------------------------------------------|
| My Computer             | 2302                    | and the second second                                                                                                    | 1                                        | 100 Mar 100                              |
| 1                       |                         | Crypto V300                                                                                                    |                                          |                                          |
| Recycle Bin             |                         | RENESAS                                                                                                    | <b>C</b> NEONA<br>EMBEDDED LABZ          |                                          |
| Adobe Reader<br>X       |                         | Crypto V300 DEVICE                                                                                                    | СОМ РОВТ                                 |                                          |
| Representation          |                         | Select Hex/Bin File                                                                                                    |                                          |                                          |
| IO Weard                |                         | E:\Projects\Renesas Gang Programmer Project\hex_mot files\RL78\R5F104BA-16k\LED_BLINK_2 Select Enc Binay                                                                   |                                          |                                          |
| putty                   |                         | Enable Encryption                                                                                                    | BIN FILE ID:                             |                                          |
|                         |                         | Download Enc Bin Update Enc Key Self Test OP Set Product Count Get                                                                                                    | Product Count Restore Factory<br>Setup U | oload Firmware                           |
| OpenOffice<br>4.1.1 (en |                         | Target-1 UART Successfull<br>Target-2 UART Successfull<br>Target-3 UART Successfull<br>Target-4 UART Successfull<br>Target-5 UART Successfull<br>Target-5 UART Successfull |                                          |                                          |
| 4.1.1                   |                         | Target-7 UAPT Successfull<br>Target BUAPT Successfull<br>Restore Factory Setup Successfull                                                                                 |                                          |                                          |
|                         |                         |                                                                                                    | The see services                         |                                          |
| 🥵 start                 | Octoprog C Manual V     | Crypto V300                                                                                                    |                                          |                                          |
|                         |                         |                                                                                                    |                                          | 🔯 🕑 🌽 🐨 🛄 🖷 🛄 🕠 🚫 🖄 Right Ctrl           |

Figure2.17

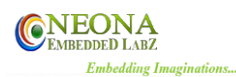

### To update encryption key:

• After connecting the device, click on **Update Enc Key.** This will ask for Old Encryption key & New Encryption Key. If old Encryption Key is matching with the encryption key of the Miniprog C., then only you can change the encryption key.

| Hew_environment [Running] - C | Oracle VM VirtualBox      |                                              |                          |                                           | 🖂 💌 🛊 🗤 S                                | at Jun 27 10:03:20 AM 👤 Design 🤸 |
|-------------------------------|---------------------------|----------------------------------------------|--------------------------|-------------------------------------------|------------------------------------------|----------------------------------|
|                               | 1.2.3                     |                                              |                          | 1                                         | Sales and                                |                                  |
| My Computer                   | Statistic const.          |                                              |                          |                                           |                                          |                                  |
| 1                             | 🙆 Crypto V300             |                                              |                          |                                           |                                          | - Stinger                        |
| Recycle Bin                   | REN                       | IESAS                                        |                          | <b>C</b> NEONA<br>EMBEDDED LABZ           |                                          |                                  |
| <mark>.</mark>                | Crypto V300               |                                              | DEVICE                   |                                           |                                          | and the second                   |
| Adobe Reader                  |                           |                                              | RL78                     | Сомз                                      | × .                                      |                                  |
| <b>@</b>                      |                           |                                              |                          | Connect to OP                             | 13                                       | 1                                |
| Highperfor<br>Embedded        | Select Hex/Bin File       |                                              | Crypto V3                | 100                                       |                                          |                                  |
| 1                             | E:\Projects\Renesas (     | Sang Programmer Project\hex_mot files\RL78\F | R5F104BA-16k             | OLD ENCRYPTION KEY                        |                                          |                                  |
| 10 Wzard                      | Select Enc Binay          |                                              |                          | NEW ENCRYPTION KEY                        |                                          |                                  |
| -                             |                           |                                              |                          |                                           |                                          | the second                       |
| putty                         | Enable Encryption         |                                              |                          | UPDATE                                    |                                          | Constant and                     |
|                               | Download Enc Bin          | Update Enc Key Self Test OP                  | Set Product Count Ge     | et Product Count Restore Factory<br>Setup | Upload Firmware                          |                                  |
| OpenOffice<br>4.1.1 (en       | 30%                       |                                              |                          |                                           |                                          |                                  |
|                               | 50%<br>60%                |                                              |                          |                                           |                                          |                                  |
| OpenOffice<br>4.1.1           | 70%<br>80%<br>90%         |                                              |                          |                                           |                                          |                                  |
| Section 2 Section and         | Hex File download finishe | d                                            |                          |                                           | <b>~</b>                                 |                                  |
|                               | THE REPORT OF THE REPORT  |                                              |                          |                                           |                                          |                                  |
|                               |                           |                                              | an and an a state of the |                                           |                                          |                                  |
| Start Octoprog C Manual       | V Crypto V300             | Crypto V300                                  |                          |                                           | la la la la la la la la la la la la la l |                                  |

Figure2.18

For each command, log is updated in the application text view.

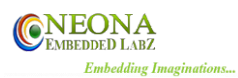

# **To Upload Firmware:**

- 1. Ensure that Miniprog C is connected successfully to PC. Green LED indication should appear near "Connect to OP" button.
- 2. Click on upload firmware

| XP [Running] - Oracle VM Vir | tualBox                                                                                                    |                                         |                         |                           |                                   | 1               | 🌠 🤶 En 🖇 | × ≈ •)) | 6:52 PM 🔱 |
|------------------------------|----------------------------------------------------------------------------------------------------|-----------------------------------------|-------------------------|---------------------------|-----------------------------------|-----------------|----------|---------|-----------|
| -11                          | Crypto V300                                                                                                    |                                         |                         |                           |                                   |                 |          | mile    |           |
| Secure En                    | RENES                                                                                                    | ΔS                                      |                         | (CN)<br>Emb               | EONA<br>EEDDED LABZ               |                 |          |         |           |
| eskop                        |                                                                                                    |                                         | DEVICE<br>RL78          |                           | COM PORT<br>COM3<br>Connect to OP | <b>v</b>        |          |         |           |
|                              | F:\Neona\Renesas Gang programmer\D                                                                                                    | oc's\Test Procedure\NoError_2(          | 015_03_03_00_26_05.er   | IC                        | ENCRYPTION KEY                    |                 |          | -       | -         |
|                              | Select Enc Binay Do you v                                                                                                    | V300<br>vant to upgrade the firmware of | Octoprog? This action w | I loose all the data pres | ent in Programmer, Click          | YES to proceed  |          |         |           |
|                              | Download Enc Bin Update Enc M                                                                                                    | ey Self Test OP                         | Set Product Count       | Get Product Count         | Restore Factory<br>Setup          | Upload Firmware |          | -       |           |
|                              | DCT500.SL.ND.14200430<br>Device code:<br>File name: No file_2015_03_03_00_26_05.<br>Qlc0Prog Connected<br>0CT500.SL.ND.14200430<br>Device code:<br>File code:<br>File name: No file | encbin                                  |                         |                           |                                   |                 |          |         |           |
|                              |                                                                                                    | Call of the state                       |                         |                           |                                   |                 |          |         |           |
| Start Octoprog C Mar         | ual V 🖄 Octoprog C                                                                                                    | Crypto V300                             |                         |                           |                                   |                 |          |         | 9:22 AM   |

Figure 2.19

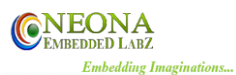

- 3. If firmware is needed to be uploaded, click on yes in this window.
- 4. Select **.octfrm** file & it will ask for whether we need to upload the new firmware. Select Yes.

| XP [Running      | ] - Oracle VM Vir | tualBox                                                                                                    |                       |                         |                                   |                       | _                        |                 | 🌠 🤶 En 🛛   | 3 🖂 📧 🜒   | 6:53 РМ 🔱   |
|------------------|-------------------|----------------------------------------------------------------------------------------------------|-----------------------|-------------------------|-----------------------------------|-----------------------|--------------------------|-----------------|------------|-----------|-------------|
| My Computer      | 1                 |                                                                                                    | ii.                   |                         |                                   |                       |                          | 1               | -          | 100       | -           |
| -70              |                   | 💼 Crypto V300                                                                                                    |                       |                         |                                   |                       |                          | _ 🗆 🗙           | 12224      | mile      | 1.0         |
| 🥩<br>Recycle Bin |                   | REN                                                                                                    | ESA                   | S                       |                                   | (CEN                  | EONA<br>BEDDED LABZ      |                 |            |           |             |
| 🃁<br>desktop     |                   | Crypto V300                                                                                                    |                       |                         | DEVICE<br>RL78                    |                       | COM PORT                 |                 |            |           |             |
|                  |                   | Select Hex/Bin File                                                                                                    |                       |                         |                                   |                       | Connect to OP            |                 |            |           | -           |
|                  |                   | F:\Neona\Renesas Ga                                                                                                    | ng programmer\Doc's\T | est Procedure\NoError_  | 2015_03_03_00_26_05.4             | nc                    | ENCRYPTION KE            |                 |            | -         | -           |
|                  |                   | Select Enc Binay                                                                                                    |                       | OctoProgV<br>Do you war | 300<br>It to upgrade the firmware | of Octoprog from OCTS | 500 to OCT400            |                 |            |           | -           |
|                  |                   | Enable Encryption                                                                                                    |                       |                         | Yes                               | No                    | 234                      |                 |            |           |             |
|                  |                   | Download Enc Bin                                                                                                    | Update Enc Key        | Self Test OP            | Set Product Count                 | Get Product Count     | Restore Factory<br>Setup | Upload Firmware |            |           |             |
|                  |                   | OCT500,SL.NO:14200430<br>Device code:<br>File code:<br>File name: No file_2015_03<br>OctoProg Connected<br>OCT500,SL.NO:14200430<br>Device code: | 1_03_00_26_05.encbin  |                         |                                   |                       |                          | ĺ               |            |           |             |
| Section 1        |                   | File code:<br>File name: No file                                                                                                    |                       |                         |                                   |                       | Sea better               |                 | 11 (144) w |           |             |
|                  |                   | THE REAL PROPERTY.                                                                                                    |                       |                         |                                   |                       |                          |                 |            |           |             |
| 🐉 start          | 🛛 Octoprog C Mar  | ual V 🛛 🔁 Octoprog                                                                                                    | c 🙆                   | Crypto V300             |                                   |                       |                          |                 |            | 2 🕄 🔇     | ) 🛣 9:23 AM |
|                  |                   |                                                                                                    |                       |                         |                                   |                       |                          |                 | 🛛 🗿 🖉      | ê 📑 💷 🛄 🚫 | Right Ctr   |

Figure 2.20

Note: Miniprog C. firmware is different for different micro controllers. Kindly contact NEONA for the correct and latest firmware of your target Device

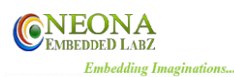

# **To Enable/Disable Encryption:**

- 1. We can enable / Disable the Encryption option in Miniprog C by the Enable encryption check box in Crypto
- 2. This functionality is only available for RL78 devices
- 3. Enable/Disable Encryption is only supported by V300 or higher of Crypto software and V500 or higher of Miniprog C Firmware.

| XP [Running] - Oracle VM Vir | tualBox                                                                                                    | 3                            |                                                                                                    |                          |                          | 1               | 緍 🤶 En 🖇 | <mark>⋈</mark> <b>(</b> )) 6:                                                                                                    | 53 PM 🔱                                                                                                    |
|------------------------------|----------------------------------------------------------------------------------------------------|------------------------------|----------------------------------------------------------------------------------------------------|--------------------------|--------------------------|-----------------|----------|----------------------------------------------------------------------------------------------------|----------------------------------------------------------------------------------------------------|
| -11                          | Crypto V300                                                                                                    |                              |                                                                                                    |                          |                          | _ 🗆 🛛           | 1224     | mile                                                                                                    |                                                                                                    |
| Service En                   | REN                                                                                                    | ΕSΛS                         |                                                                                                    | <b>CNE</b><br>EMBR       | EONA<br>EDDED LABZ       |                 | -        |                                                                                                    |                                                                                                    |
| Cesiting                     | Crypto V300                                                                                                    |                              | DEVICE<br>RL78                                                                                                   |                          | COM PORT                 | •               |          |                                                                                                    |                                                                                                    |
|                              | Select Hex/Bin File                                                                                                    | programmer\Doc's\Test Proced | udure/WoError_2015_03_03_00_26_05                                                                                | enc                      | ENCRYPTION KEY           |                 |          |                                                                                                    |                                                                                                    |
|                              | Select Enc Binay                                                                                                    | <u> </u>                     | OctoProgV300<br>Do you want to upgrade the firmwar                                                               | e of Octoprog from OCT50 | 0 to OCT400              |                 |          |                                                                                                    |                                                                                                    |
| A CONTRACTOR OF STREET       | Enable Encryption                                                                                                    |                              | Tes                                                                                                    |                          | 234                      |                 | 100      |                                                                                                    | -                                                                                                    |
|                              | Download Enc Bin                                                                                                    | Update Enc Key Self          | If Test OP Set Product Count                                                                                     | Get Product Count        | Restore Factory<br>Setup | Upload Firmware | -        |                                                                                                    | State of the state of the state |
|                              | OCT500.SL.N0:14200430<br>Device code:<br>File code:<br>File name: No file_2015_03_0<br>OctoProg Comnected<br>OCT500.SL.N0:14200430<br>Device code:<br>File code:<br>File code: | 3_00_26_05 encbin            |                                                                                                    |                          |                          |                 |          |                                                                                                    |                                                                                                    |
| A State of the second second |                                                                                                    | A                            | and the second second second second second second second second second second second second second second second | 10 M                     |                          | 10.54 8         |          |                                                                                                    | ethere a                                                                                                    |
| Start Octoprog C Mar         | ual V 🧰 Octoprog C                                                                                                    | Crypto V3                    | /300                                                                                                    |                          |                          |                 | 000      | (2) 1 (2) (2) 1 (2) (3) (2) (2) (2) (4) (2) (2) (2) (5) (2) (2) (2) (5) (2) (2) (2) (6) (2) (2) (2) (6) (2) (2) (2) (7) (2) (2) (2) (7) (2) (2) (2) (2) (7) (2) (2) (2) (2) (7) (2) (2) (2) (2) (7) (2) (2) (2) (2) (7) (2) (2) (2) (2) (2) (7) (2) (2) (2) (2) (2) (7) (2) (2) (2) (2) (2) (2) (7) (2) (2) (2) (2) (2) (2) (7) (2) (2) (2) (2) (2) (2) (7) (2) (2) (2) (2) (2) (2) (2) (7) (2) (2) (2) (2) (2) (2) (2) (2) (2) (2 | N 9:23 AM                                                                                                    |

Figure 2.21

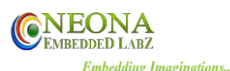

# Download program to target devices (Stand Alone Programming Steps):

Switch on the Miniprog C device using 5v, 3A adapter & connect the targets to the Miniprog C. Miniprog C can program the target devices with **START button** or **AT Commands.** Refer 2.5 Section to program with AT commands.

Press the **START** button for about 2 seconds to start flashing the connected target. When the Miniprog C is flashing the target, the target LEDs will be blue.

- 1. If flashing is completed successfully, target LED turns green.
- 2. If there is a failure in flashing, target LED will turn red.
- 3. After the target programming is completed, reset the Miniprog C by pressing **START** button or **AT commands**.
- 4. The target count will be decremented after each successful flashing. When target count becomes zero, the program downloaded to Miniprog C will be erased instantly. After that, if you try to download the program to target device, the led will glow white indicating no program is downloaded to Miniprog C. You can check the target count in USB\_MODE.

# **2.4 LED INDICATIONS:**

When Miniprog C gets into USB\_MODE, the LED blink once.

LED indications in USB\_MODE.

- 1. When Crypto software is connected to the device properly, status LED glows green.
- 2. When download ENC hex is success, following LED indications are there:
  - 1. Erasing success, status LED glows green
  - 2. Programming success, status LED glows green
  - 3. Successfully stored device information, status LED glows green
- 3. Update encryption key success, status LED glows green.
- 4. Set product count success, status LED glows green.
- 5. Restore factory set up command processing, status LED glows blue. Restore factory set up success, status LED glows green.

When Miniprog C gets into PROGRAM\_MODE, status LED blinks once Red, Blue &Green

LED indications in PROGRAM\_MODE after START button is pressed for programming the target device,

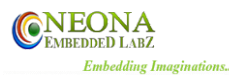

- 1. If there is no target hex file downloaded or target product count is not set or your target count limit is reached (i.e. when you reach the target count limit, the target program downloaded to RX will be erased & will be in no program downloaded condition), status LED glow white.
- 2. When programming is progressing then blue LED will be glowing.
- 3. When programming is failed, Red LED will be glowing.
- 4. When block programming is success, LED will blink Green.
- 5. When block verification is success (i.e. programming is completed successfully), Green LED will be glowing.

# 2.5 AT Commands & Responses:

The following AT commands are supported by the **Miniprog** C programmer. All the characters have to be in capital letters.

All the responses are terminated with a '\r' and '\n'.

### 2.5.1 AT+R

This command helps to reset the Miniprog C programmer.

A T + R 0x0D

Below given is the response from the programmer back on the reception of command.

| 0 | K | \ <b>r</b> | \ <b>n</b> | R | E | S | E | Т | \ <b>r</b> | \ <b>n</b> |
|---|---|------------|------------|---|---|---|---|---|------------|------------|

### 2.5.2 AT+P

This command helps to initiate program from Miniprog C programmer.

| Α | Т | + | Р | = | X | X | X | X | X | X | X | X | <b>0x0D</b> |
|---|---|---|---|---|---|---|---|---|---|---|---|---|-------------|
|---|---|---|---|---|---|---|---|---|---|---|---|---|-------------|

xxxxxxx – Represents the 8 digit File ID.

Below given are the responses from the programmer back on the reception of this command.

If the command is accepted and the File ID is matching Programmer will return 'OK' and start flash operation.

| 0        | K          | \ <b>r</b> | \ <b>n</b> |         |      |      |        |
|----------|------------|------------|------------|---------|------|------|--------|
| Once the | e flash op | eration is | finished   | it will | send | flag | packet |

Flag1 Flag2 Flag3 Flag4 Flag5 Flag6 Flag7 Flag8 \r \n

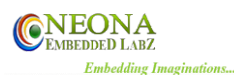

Each flag is an ASCII character. Value 'F' Indicates failure of programming and 'S' Indicates success.

For Eg: IF Target is having a successful programming it will return 'SFFFFFFF'

If there is any error in the structure of AT command Programmer returns,

| E R | R | 0 | R | \ <b>r</b> | \ <b>n</b> |
|-----|---|---|---|------------|------------|
|-----|---|---|---|------------|------------|

If the File ID does not match with the loaded File ID on the programmer it returns,

| F I L E I D M I S M A T C H \r |
|--------------------------------|
|--------------------------------|

If the parameters on the AT command is invalid or out of range then programmer returns

| I N V A L I D C O M M A N D $\backslash r$ $\backslash n$ |
|-----------------------------------------------------------|
|-----------------------------------------------------------|

If an AT command frame is started and not finished in 3 seconds (between the reception of each character in AT Command) programmer discards the frame by sending

| C         O         M         A         N         D         T         I         M         E         O         U         T         \r         \n | C | 0 | Μ | Μ | Α | Ν | D |  | Τ | Ι | Μ | Ε | 0 | U | Τ | \ <b>r</b> | \ <b>n</b> |
|----------------------------------------------------------------------------------------------------|---|---|---|---|---|---|---|--|---|---|---|---|---|---|---|------------|------------|
|----------------------------------------------------------------------------------------------------|---|---|---|---|---|---|---|--|---|---|---|---|---|---|---|------------|------------|

If there is not file present or the memory is cleared after reaching product count it returns

| E M P | T Y | Y \r \n |
|-------|-----|---------|
|-------|-----|---------|

Start Key on the programmer can be used to flash the target manually, in such cases a second press is required to reset the programmer, this is indicated by sending the following packet. Under this condition, Reset command has to be send or Start key has to be pressed to finish the reset.

| M A N U A L R E S E T \r \n |
|-----------------------------|
|-----------------------------|

After a successful programming operation imitated by remote device the programmer will restart automatically after sending the below packet